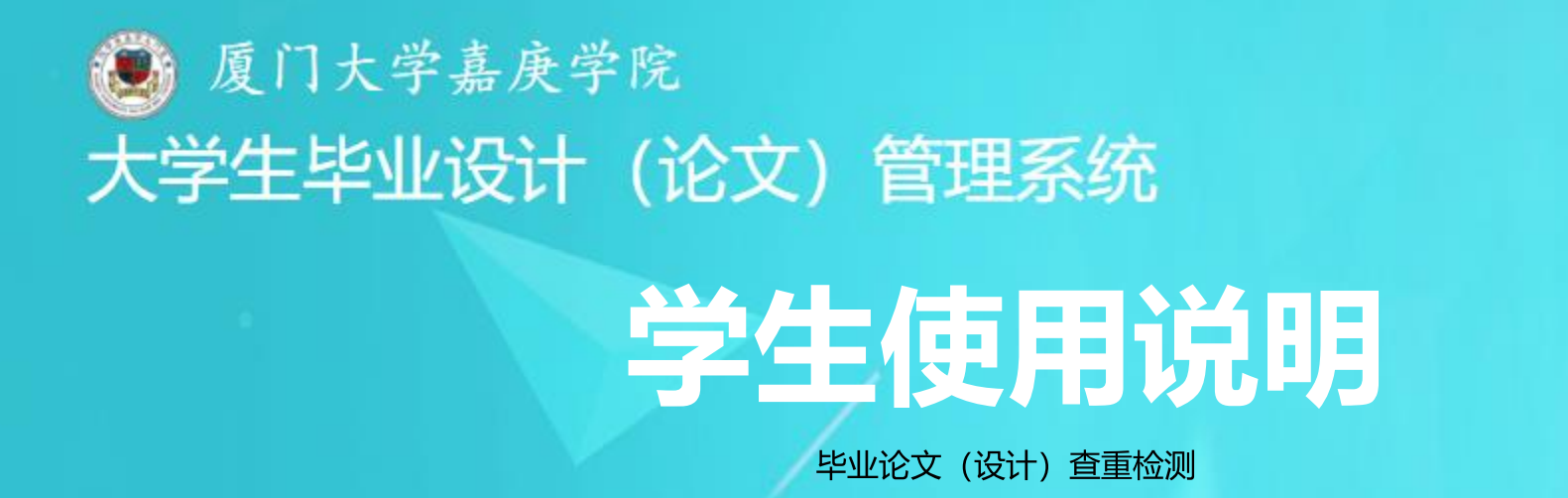

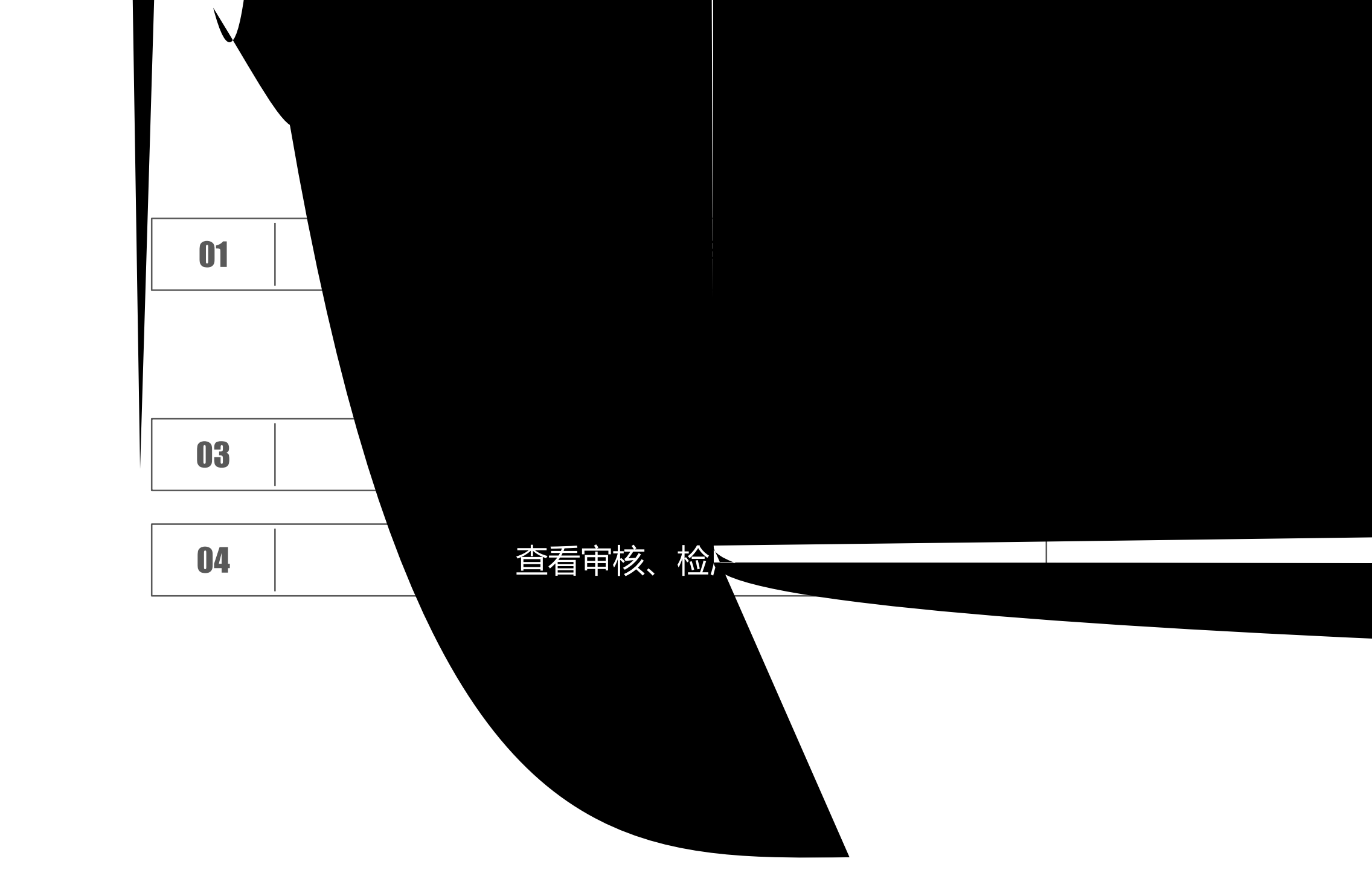

## PART 1 登录检测系统

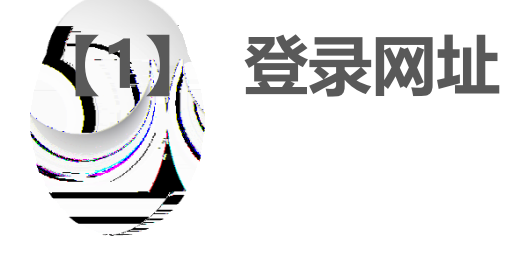

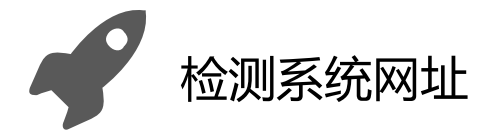

#### http://jgxy.co.cnki.net/

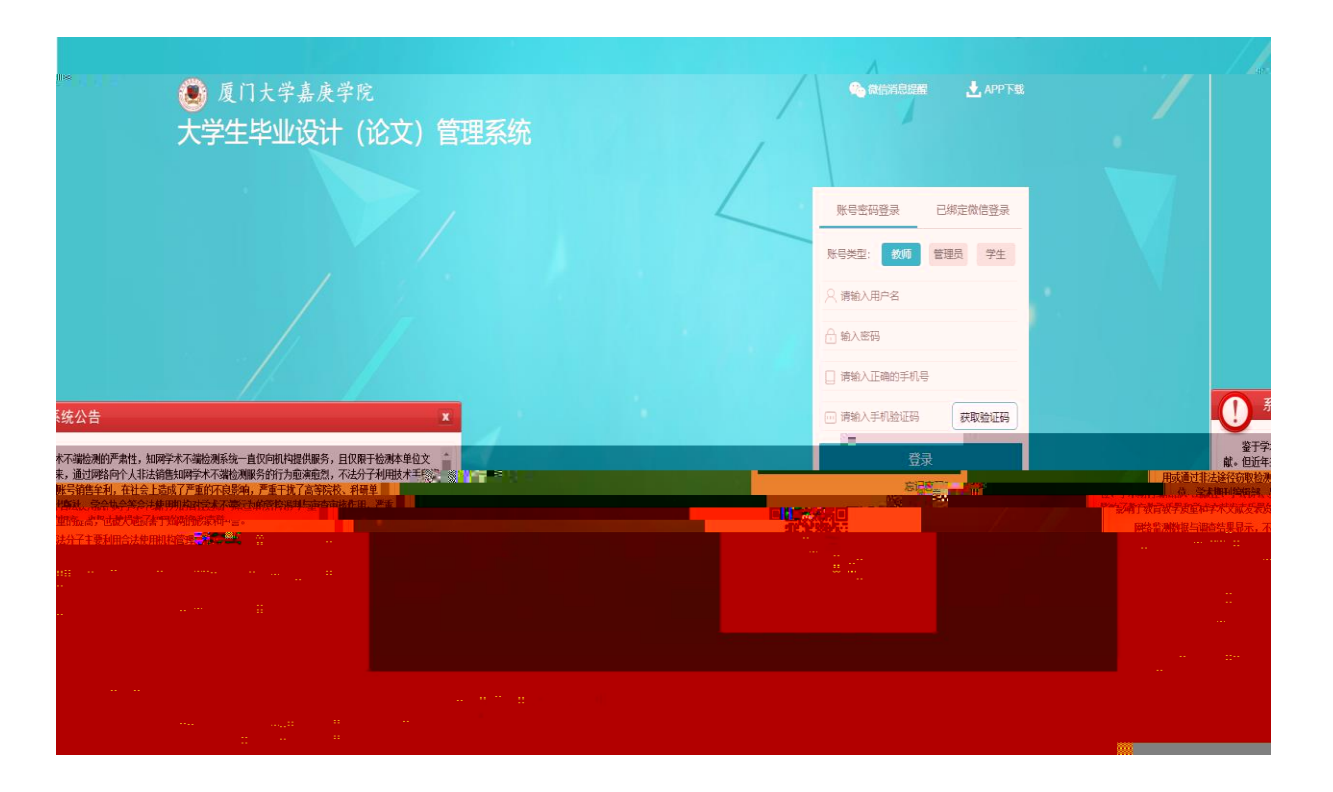

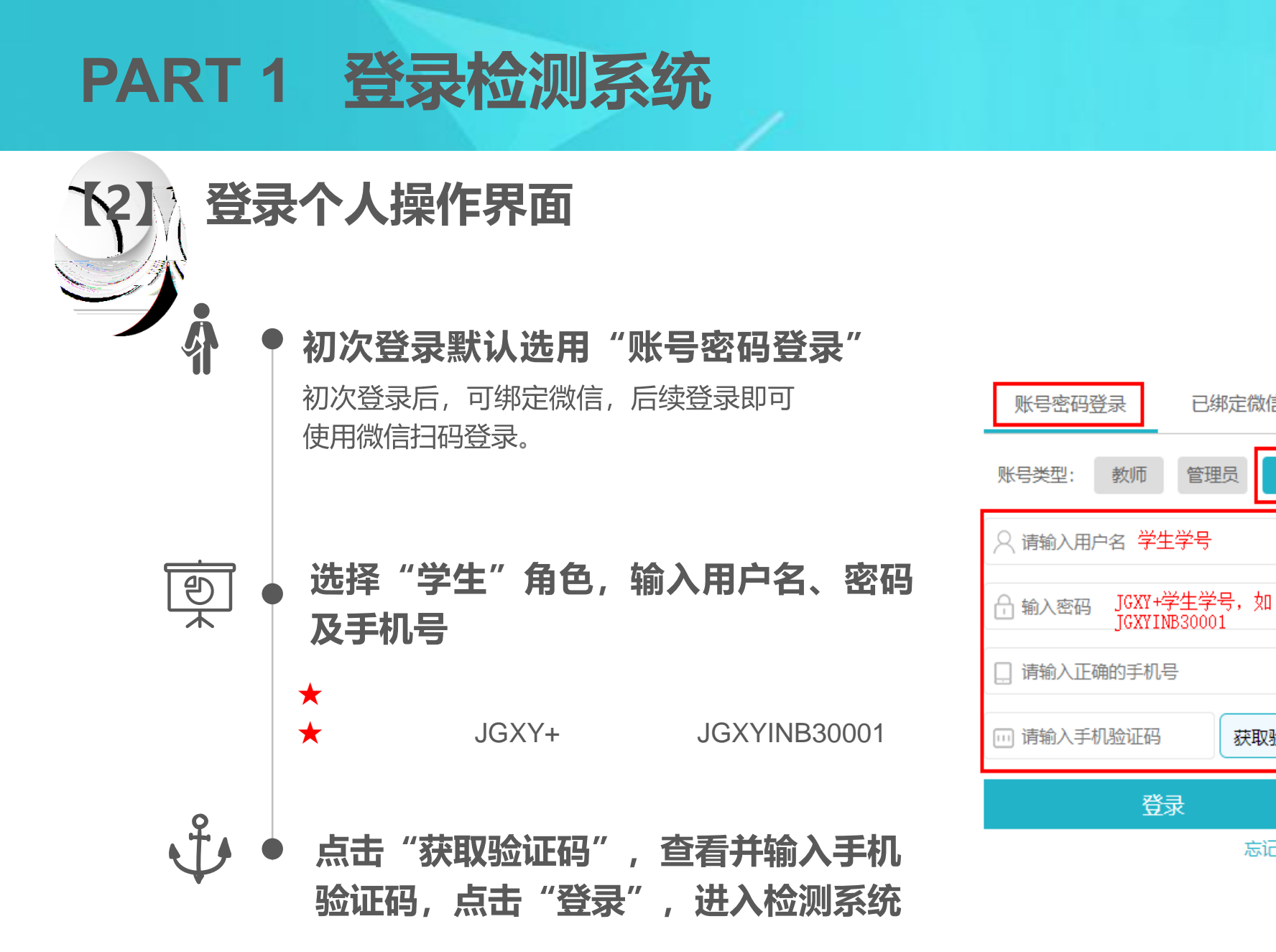

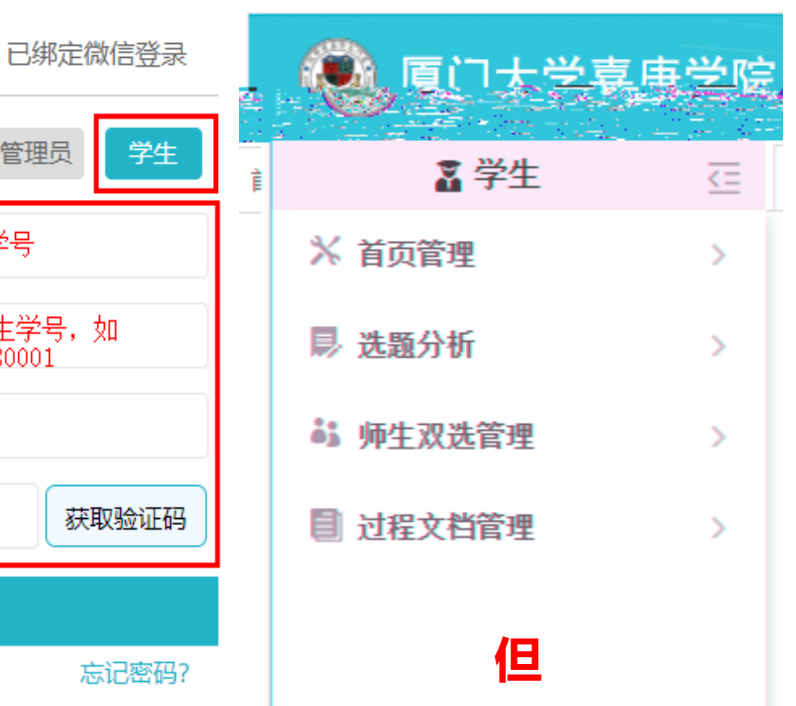

首次使用

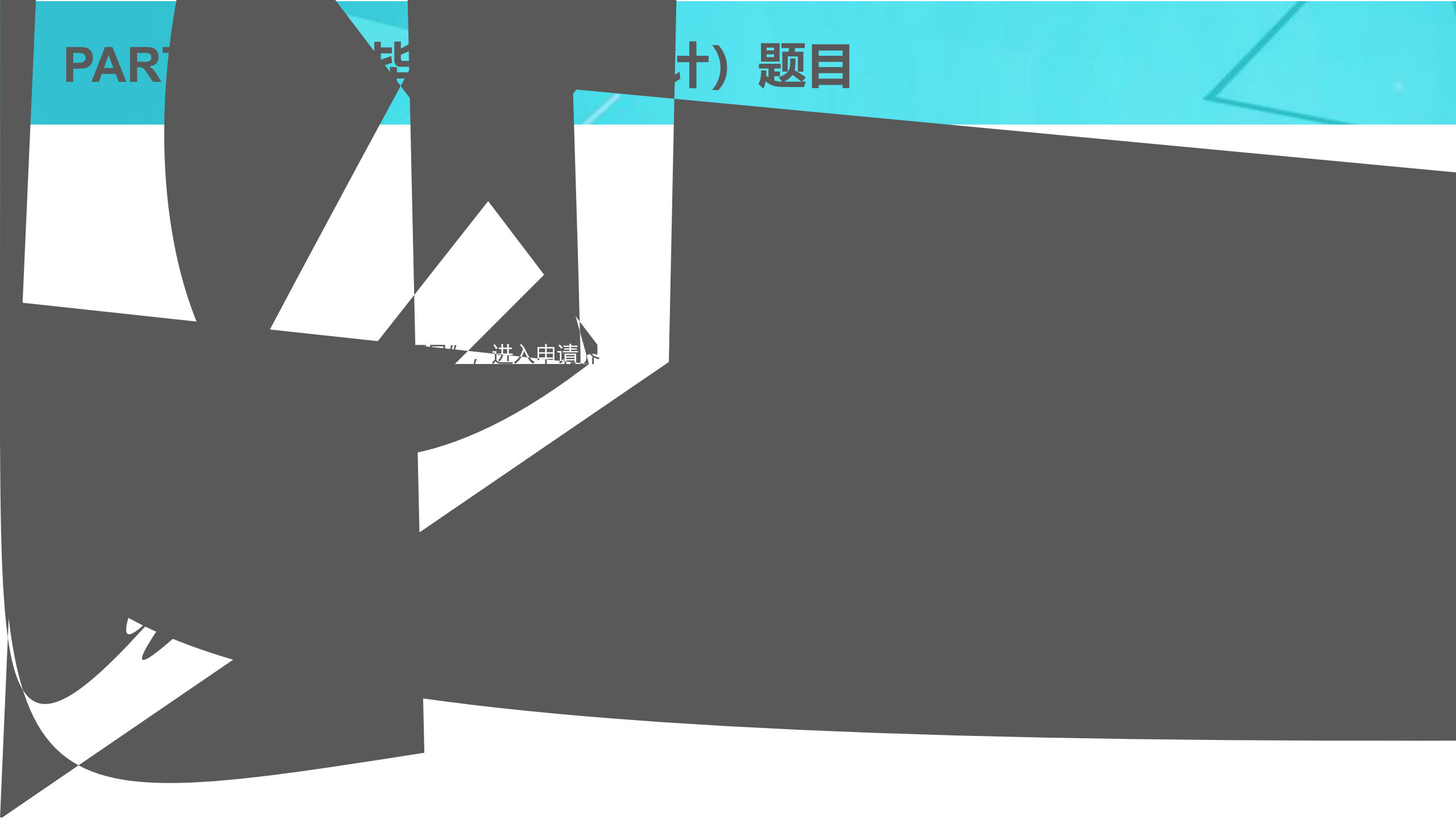

# PART 2 录入毕业论文(设计)题目

### 

#### PART 3

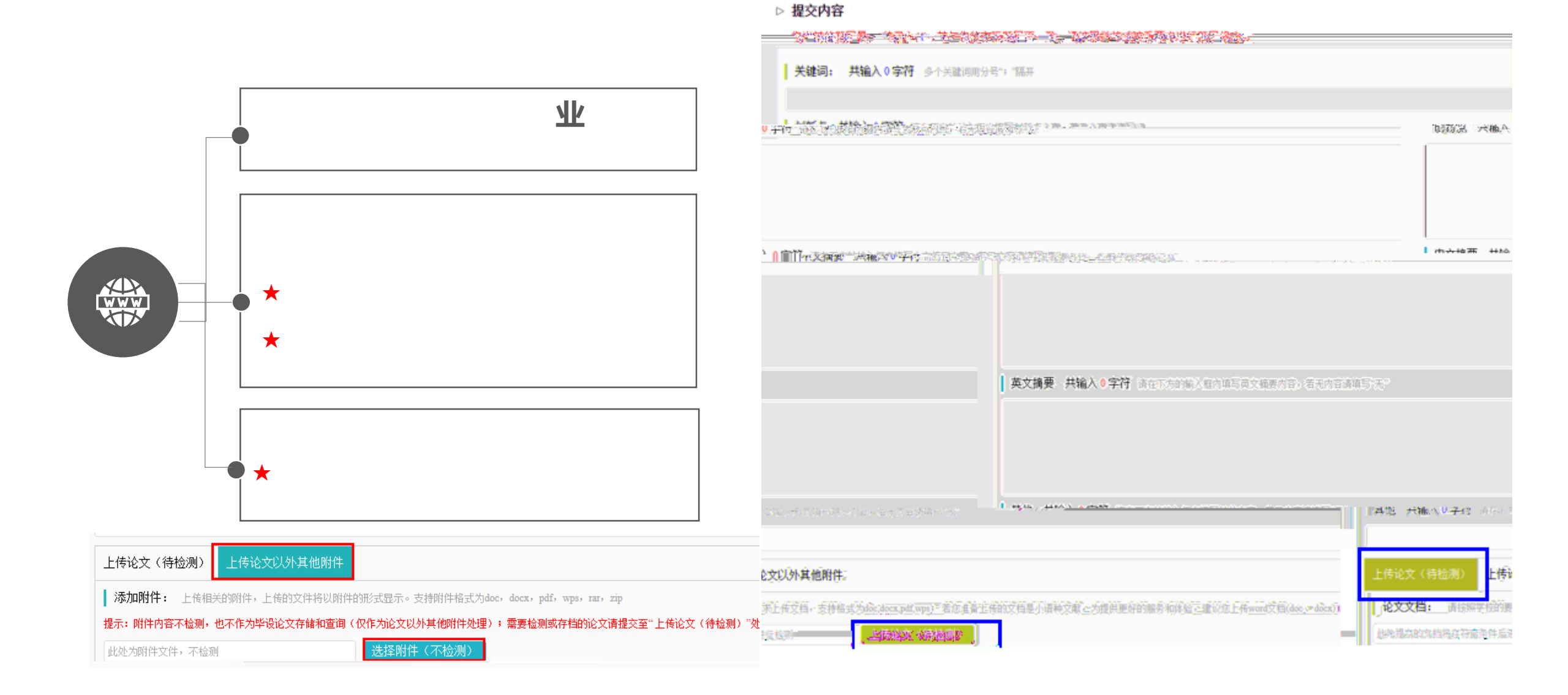

### PART 4 查看审核、检测结果

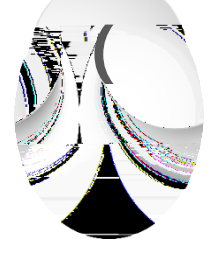

|   | 文件名 | 作者 | 提交时间  | 检测次数 | 去除本人<br>文献复制比 | 写作检查  | 格式检查  | 校内互检 | 审核状态 | 操作           |
|---|-----|----|-------|------|---------------|-------|-------|------|------|--------------|
| 1 |     |    | 10000 | 1    | 14.1%         | 未开通功能 | 未开通功能 | 无权查看 | 审核通过 | 查看详情<br>历史记录 |
| 2 |     |    |       | 2    |               | -     | -     | -    |      | 提交文档         |

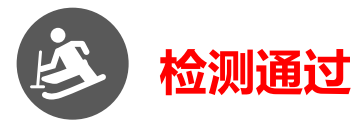

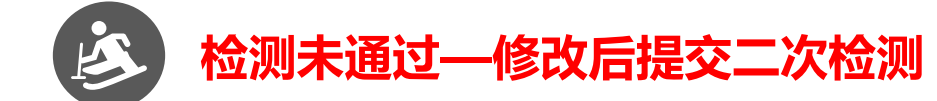

| Net total    | 5744-42 | 4.t. | <u>给测定表</u> | 去! | 余本人 三在公本                                                                                                    | *     | "如此压险 |      | 35   | HAL. |
|--------------|---------|------|-------------|----|----------------------------------------------------------------------------------------------------|-------|-------|------|------|------|
| 查看详情<br>历史记录 | 1       |      |             | 1  | and the second second se | 未开通功能 | 未开通功能 | 无权查看 | 审核通过 |      |
| 提交文档         | 2       |      |             | 2  |                                                                                                    | -     | -     | -    |      |      |

#### PART 4 查看审核、检测结果

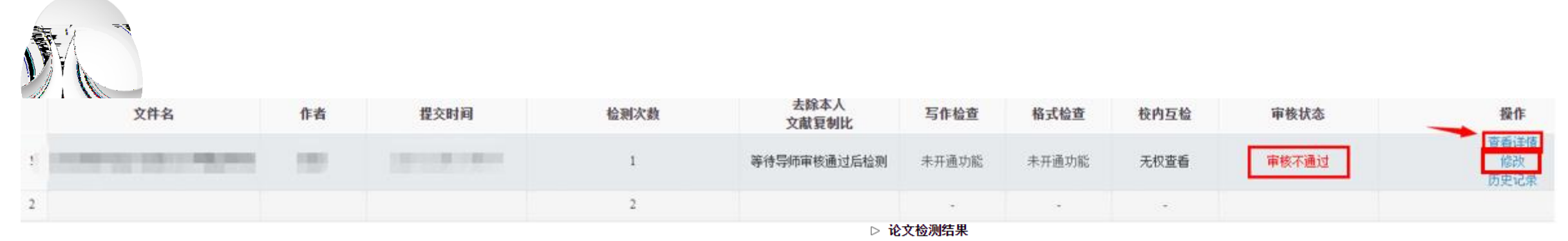

但

#### 【文件名】: 阅读原文 点击下载原文 【去除本人复制比】: 等待导师审核通过后检测 如指导教师在系统中进行原文批 注,可在此处查看指导教师批注意 【写作助手】: 写作检查暂未开通此功能 格式检查暂未开通此功能 格式检查暂未开通此功能 【附件】: 无

#### ▷ 审核情况

| 指导  | <b>}教师审核情况</b>                                    |
|-----|---------------------------------------------------|
| 审核  | えん ■ ■ 审核时间 ■                                     |
| 盲   | 移状态                                               |
| 审   | ·核不通过                                             |
| 肁   | <b>核意见 共输入 8 字符</b> 请按照学校的要求,在下方输入相关内容,若无内容请填写"无" |
| 请   | 按附件批注修改 【去工具关注指导教师审核意见(图中意见仅为范例),如有其他疑            |
| ñ   | (戦)                                               |
| 100 | Ldocx 点击下载 天汪此处是否有附件,如有需 下载查看                     |

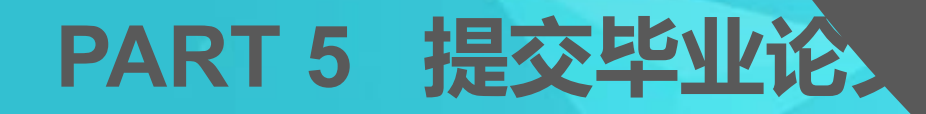

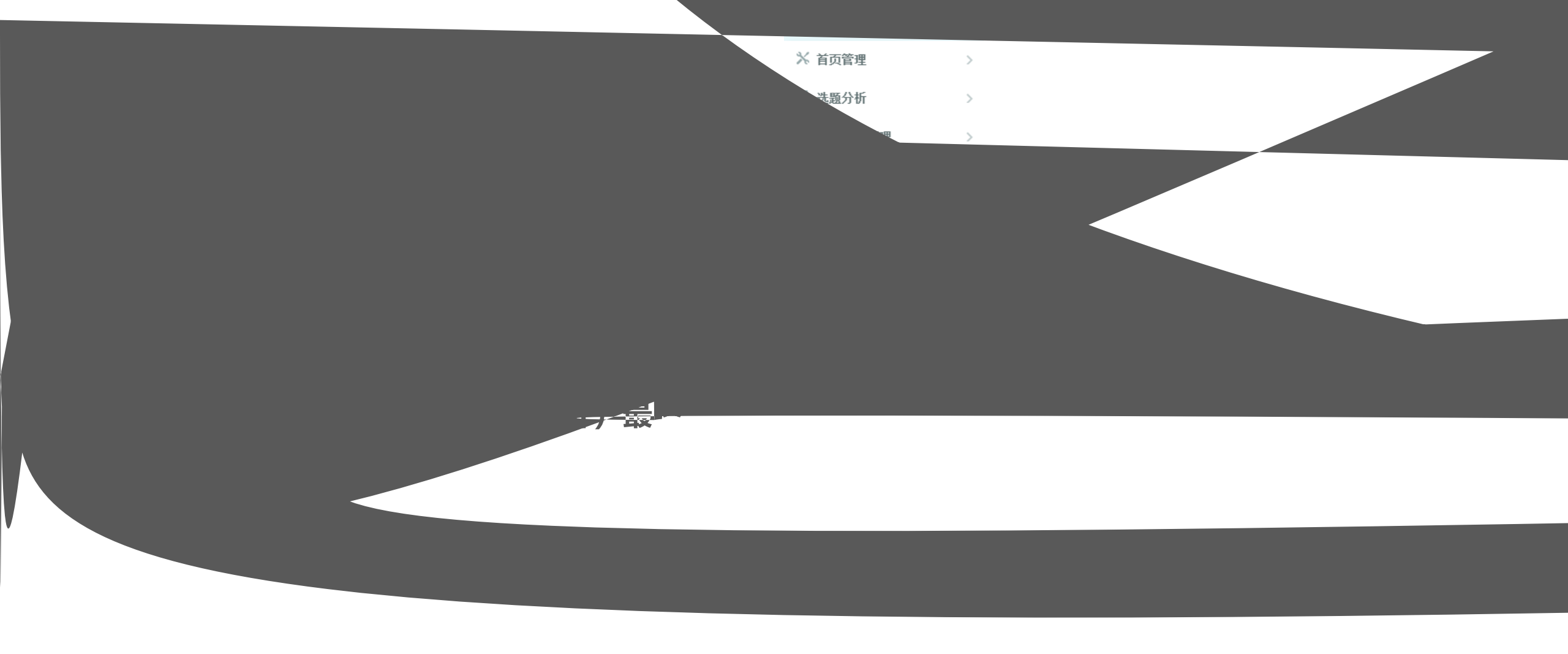

### PART 5 提交毕业论文(设计)最终版

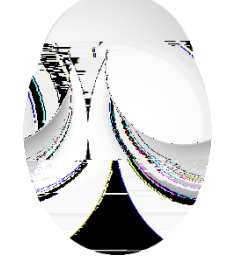

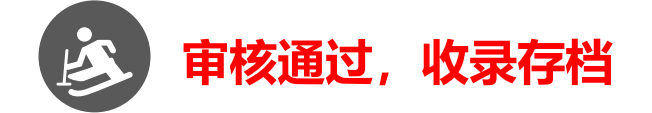

| 文件名   | 作者 | 提交时间 | 检测次数          | 去除本人<br>文献夏制比 | 写作检查  | 格式检查  | 校内互检 | 审核状态 | 操作           |
|-------|----|------|---------------|---------------|-------|-------|------|------|--------------|
| 10000 | 10 |      | (毕业设计(论文)最终版) | 不检测           | 未开通功能 | 未开通功能 | 无权查看 | 审核通过 | 查看详情<br>历史记录 |

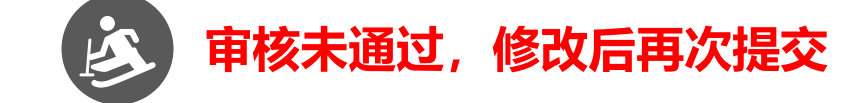

|  | par sector stars | 文献复制比———                 | 司正通言 | TH JY WE   | <b>取出至這</b> | 4P1524A365 | <br>88K1F |
|--|------------------|--------------------------|------|------------|-------------|------------|-----------|
|  |                  | <b>工+0</b> 对 <u>318.</u> |      | · 二法查道来》33 |             | 中共高速消息之一   | <br>查看详情  |